# 本科课堂教学质量评价简介及 终结性评价学生操作流程

一、《浙江大学本科课程课堂教学质量评价实施办法》(浙大发本 [2020]53 号) 文件简介

# 浙江大学文件

浙大发本〔2020〕53号

浙江大学印发《浙江大学本科课程 课堂教学质量评价实施办法》的通知

各学院(系),行政各部门,各校区管委会,直属各单位: 经学校研究决定,现将《浙江大学本科课程课堂教学质量评 价实施办法》印发给你们,请遵照执行。

> 浙江大学 2020年9月14日

- 1. 评价方式分为两类:终结性评价和过程性评价。
- 2. 过程性评价时间:开课学期,随时进行评价。
- 3. 终结性评价时间:考试前两周内进行评价。
- 4. 终结性评价分值:终结性评价的赋分范围在 5.0-1.0 分之间(包括 5.0 分和 1.0 分)。学生对任课教师的总体评价分值若在 4.5-4.0 之间(含 4.5 和 4.0)时,学生可直接给出总体评价分,分项评价可不填;若学生对任课教师的总体评价分值>4.5 或<4.0 分时,则学生给出总体评价分后,还须对分项评价指标进行评价。</p>

# 二、终结性评价学生评价操作流程

## 1. 登录

方式①:浙大钉 APP 登录

浙大钉 APP → "教育教学"栏目 → "本科教学评价"模块:点 击菜单栏"浙江大学",向下滚屏,找到"教育教学"栏目,点击"本 科教学评价"模块,进入评价任务页面。

| =*4 *<br>3:05 r#. ● 5°C<br>6/18                        | ■"4% ■330<br>浙江大学 × 同                                                                | ■*#〒■ ■>302<br><b>浙江大学                                    </b>                                                                                                    | 道回 浙江大学教学评价系统 更多<br>浙江大学教学评价系统                                         |
|--------------------------------------------------------|--------------------------------------------------------------------------------------|----------------------------------------------------------------------------------------------------|------------------------------------------------------------------------|
| 1月5日星期二                                                |                                                                                      |                                                                                                    | 物药剂学与药物动力学<br>研药剂学与药物动力学<br>此目前: 2020/10/20                            |
|                                                        | 浙大报道         重点提示         学术讲産         教育数           浙江大学2021年新年質词         201-61-01 | 2         1         2         1         1         1         1         1         1         1         1         1         1         1         1         1         1         1         1         1         1         1         1         1         1         1         1         1         1         1         1         1         1         1         1         1         1         1         1         1         1         1         1         1         1         1         1         1         1         1         1         1         1         1         1         1         1         1         1         1         1         1         1         1         1         1         1         1         1         1         1         1         1         1         1         1         1         1         1         1         1         1         1         1         1         1         1         1         1         1         1         1         1         1         1         1         1         1         1         1         1         1         1         1         1         1         1                                                                                                    | <b>本本本</b><br>季 <b>管理</b><br>単田市: 四礼町,杨尚寺,派和法,相英平<br>東日期: 2020/10/30 - |
| .44 B.B BB .541                                        | 浙江大学举行2019-2020学年优秀学生表彰大<br>会                                                        |                                                                                                    |                                                                        |
| ря ен состания состания<br>паяна екостания<br>состания | 2021-01-01<br>更多>><br>愛情筋腔 办公办事 教育教学 研                                               | 1971年2月入<br>2011年2月入<br>1971年1月<br>1971年1月 |                                                                        |
| S O O Ø                                                |                                                                                      |                                                                                                    | (注) 2 (注) (注) (注) (注) (注) (注) (注) (注) (注) (注)                          |

#### 方式②:邮件指引登录

通过点击学校发送邮件(发件人: ugrs@mass.zju.edu.cn,接收 人: **学号@zju.edu.cn**)中的"链接地址"进入评价任务页面,显示待 评价的任务(课程),点击相应课程进行评价。

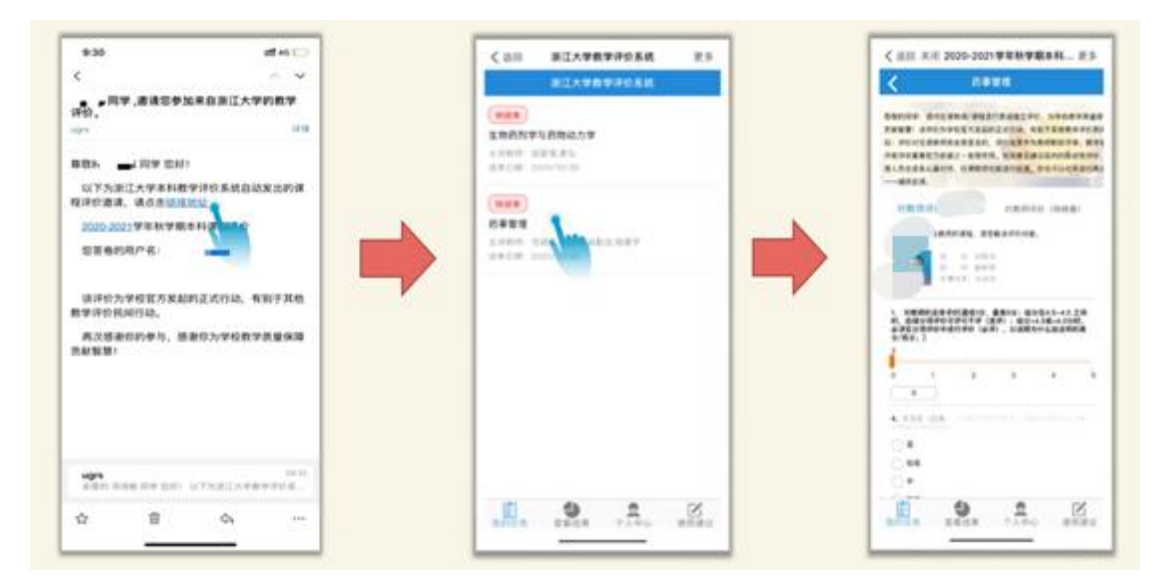

方式③: 教务系统跳转

登录教务系统,会跳出提示信息,点击则出现待评价的任务,点 击任务进入评价页面。

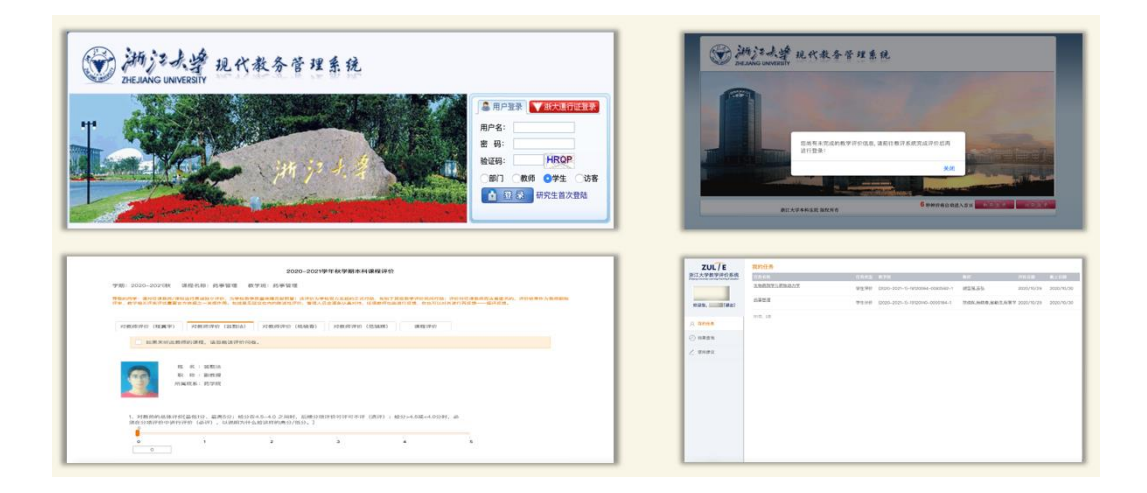

#### 方式④: 网页版登录

通过域名: (http://zulte.zju.edu.cn), 使用学校统一身份认 证账号和密码登录"浙江大学教学评价系统"。

| 0 登录                            | 0                  | - I | < 遠回               | 浙江大学教                         | 医脊髓筋膜       | 史》             |
|---------------------------------|--------------------|-----|--------------------|-------------------------------|-------------|----------------|
|                                 |                    |     |                    | 浙江大学教                         | 学评价系统       |                |
|                                 |                    |     | 快結束                |                               |             |                |
|                                 |                    |     | 生物药剂学              | 与药物动力学                        |             |                |
| 7111                            |                    |     | 王讲教师: 4<br>结束日期: 2 | 非高空能, 網 55<br>1020/10/30      |             |                |
| ZUL                             |                    |     | (11.10.07)         |                               |             |                |
|                                 | /                  |     | 药事管理               |                               |             |                |
| 浙江大学教学                          | 证价玄统               |     | 3:0140.01: 7       | 1.12.14.16.12. <b>10</b> .913 | )法,程期字      |                |
|                                 |                    |     | 结末日期: 2            | 020/10/30                     |             |                |
| Ziteliang Oniversity Learning/1 | eaching Evaluation |     |                    |                               |             |                |
|                                 |                    |     |                    |                               |             |                |
|                                 |                    |     |                    |                               |             |                |
| 学号或职工号                          |                    |     |                    |                               |             |                |
|                                 |                    |     |                    |                               |             |                |
| 密码                              |                    |     |                    |                               |             |                |
|                                 |                    |     |                    |                               |             |                |
|                                 |                    |     |                    |                               |             |                |
| 登录                              |                    |     |                    |                               |             |                |
|                                 |                    |     |                    |                               |             |                |
| 请使用学校统一身份认证师                    | 长号和密码登录            |     |                    |                               |             |                |
|                                 |                    |     |                    |                               |             |                |
|                                 |                    |     |                    |                               |             | 100000         |
|                                 |                    |     | 12 0 1 1 2 21      | 38,40,10,240                  | - A site of | 19C749 All: UK |
| 俞 浙江大母纳—                        | 包拾认证               |     |                    |                               |             |                |

#### 2.评价

步骤①:进入评价任务页面,显示待评价的任务(课程),点击相 应课程,对任课教师及课程进行评价。如同一教学班多位任课教师, 则每位教师均须评价。

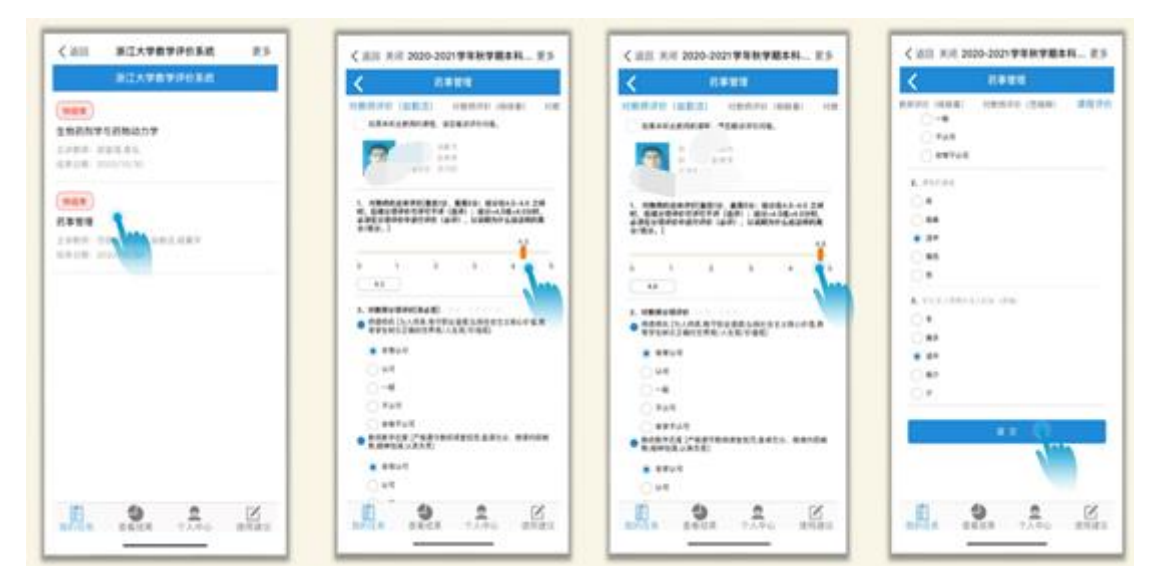

### 步骤②:点击提交,完成评价。

| く 药事管理                    | 药事管理                                | < 药事管理                                              |
|---------------------------|-------------------------------------|-----------------------------------------------------|
| 5评价(杨晓春) 对数结评价(范晓辉) 课程评价  | (2萬字) 対教师评价(該勤活) 対教师评价(杨晓春)<br>()一般 |                                                     |
| ~ *u#                     | ं रूधम                              |                                                     |
| <ul> <li>8元不以可</li> </ul> | 0 # <b>#</b> #₩#                    |                                                     |
| . #80.42                  | 2. (850) 68                         |                                                     |
| ) A                       | ○ #                                 | 時期10月11日1、20日代日本日本日本日本日本日本日本日本日本日本日本日本日本日本日本日本日本日本日 |
| SA .                      | 0 88                                |                                                     |
| 3.P                       | • H+                                |                                                     |
| 965.                      | 0.                                  |                                                     |
| ) et                      | 2uite.zju.edu.cn<br>低 存得定要提交码?      |                                                     |
| , TITORNALINE (200)       | 3, #3 Cancel OK                     |                                                     |
| 35                        | 0*                                  |                                                     |
| 85                        | <b>○ 915</b>                        |                                                     |
| й¢                        | • 8•                                |                                                     |
| 9.82                      | () #2                               |                                                     |
| ) ø                       | 0 *                                 |                                                     |
| N A N                     |                                     |                                                     |
|                           |                                     |                                                     |

注意:最低1分、最高5分;给分在4.5-4.0之间时,后续分项 评价可评可不评(选评);给分>4.5或<4.0分时,必须在分项评价中 进行评价(必评),以说明为什么给这样的高分/低分。如同一教学班 多位任课教师,则每位教师均须评价。

#### 3. 退出

点击下方"个人中心",出现退出登录界面,点击"退出登录"按 钮则可退出本系统。